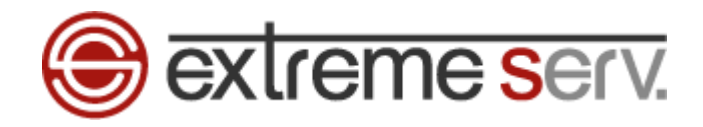

# extreme serv. Microsoft Office Outlook 2007 メール設定ガイド

Ver.1

copyright(c) Digital-Effect Network CO.,LTD. All rights reserved.

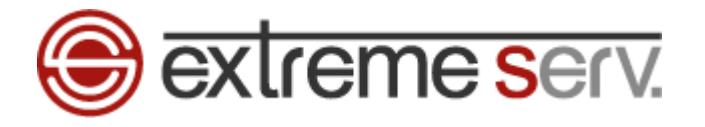

# 目次

| 第1章 | はじめに      | 3 |
|-----|-----------|---|
| 第2章 | アカウント設定方法 | 3 |

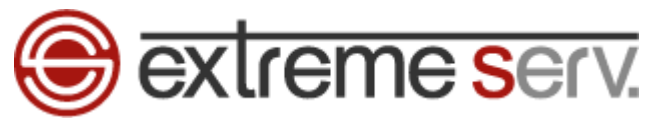

## 第1章 はじめに

このガイドでは Microsoft Office「Outlook 2007」の設定方法をご案内いたします。

# 第2章 アカウント設定方法

1.

### 「Outlook 2007」を起動します。

| 😡 受信トレイ - Microsoft Ou | tlook          |                                      |         |          |         | _ = ×    |
|------------------------|----------------|--------------------------------------|---------|----------|---------|----------|
| · ファイル(E) 編集(E) 表示(    | ☑ 移動(G) ツール(T) | アクション(A) Outlook Connector(山) ヘルプ(H) |         |          | 質問を入力して | ください 🚽 🚽 |
| · 🗃新規作成(W) 🔸 🌲 🖹       | × 白。返信(B) 向全   | 員へ返信(1) 🕞 転送(10) 🔡 🍸 🛄 アドレス帳の検索      | - 0 -   |          |         |          |
| » 11-1                 | 📴 受信トレイ        |                                      | 受信トレイの想 | 食幣       | ≈ + ۹   |          |
| お気に入りフォルダ 🔬            | クイック検索を有効にする   | こは、ここをクリックしてください                     |         |          |         |          |
| 受信トレイ                  | ! 凸 0 差出人      | 件名                                   | 受信日時    | サイズ 分類項目 | 1 7 -   |          |
| メール フォルダ ※             |                | このビューにはアイテムがありません。                   |         |          |         |          |
|                        |                |                                      |         |          |         |          |
|                        |                |                                      |         |          |         |          |
|                        |                |                                      |         |          |         |          |
|                        |                |                                      |         |          |         |          |
|                        |                |                                      |         |          |         |          |
|                        |                |                                      |         |          |         |          |
|                        |                |                                      |         |          |         |          |
|                        |                |                                      |         |          |         |          |
|                        |                |                                      |         |          |         |          |
|                        |                |                                      |         |          |         |          |
|                        |                |                                      |         |          |         |          |
|                        |                |                                      |         |          |         |          |
|                        |                |                                      |         |          |         |          |
|                        |                |                                      |         |          |         |          |
|                        |                |                                      |         |          |         |          |
| <u> </u> k             |                |                                      |         |          |         |          |
| 予定表                    |                |                                      |         |          |         |          |
| <b>8</b> 連絡先           |                |                                      |         |          |         |          |
| 📝 仕事                   |                |                                      |         |          |         |          |
| - 🛽 🖬                  |                |                                      |         |          | -       |          |
| 全部で 0 件あります。           | M              |                                      |         |          |         |          |

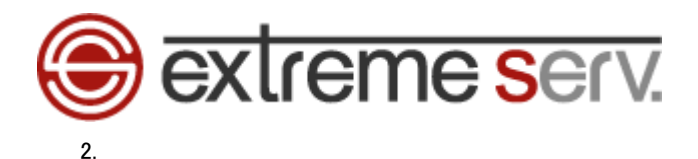

「ツール」の「アカウント設定」をクリックします。

| 😡 受信トレイ - Microsoft Out                      | look                         |                                             |              |            |         |          |              | - = x |
|----------------------------------------------|------------------------------|---------------------------------------------|--------------|------------|---------|----------|--------------|-------|
| ファイル(E) 編集(E) 表示()<br>: (3)新相作成(N) 、 (品) (2) |                              | -ル(I) ア <u>ストン(A)</u> (<br>送受信(E)           | . クリック       | 7<br> の検索  | - 0     |          | 質問を入力してく     | だざい・  |
| メール ペ<br>お気に入りフォルダ ※                         | ◎ 受信                         | クイック検索Φ<br>アドレス帳( <u>B</u> )                | Ctrl+Shift+B |            | 受信トレイの物 | 常        | ρ <b>.</b> ₹ |       |
| 受信トレイ<br>通送信済みアイテム<br>メールフォルダ ※              | : <u>200</u> 3 <sup>20</sup> | 整理(Z)<br>メールボックスの整理(2)…<br>"削除済みアイテム"フォルダを3 | E(174        | イテムがありません。 | 受信日時 🚽  | サイズ 分類項目 | 8            |       |
|                                              |                              | フォーム(E)<br>マクロ( <u>M</u> )                  | 2            | 2.         | クリック    |          |              |       |
|                                              |                              | アカウント設定(A)<br>セキュリティセンター(S)<br>ユーザー設定(C)    |              |            |         |          |              |       |
|                                              | 1.5                          | オプション(型)                                    | 1            |            |         |          |              |       |
|                                              |                              |                                             |              |            |         |          |              |       |
|                                              |                              |                                             |              |            |         |          |              |       |
|                                              |                              |                                             |              |            |         |          |              |       |
|                                              |                              |                                             |              |            |         |          |              |       |
| ·····································        |                              |                                             |              |            |         |          |              |       |
| <ul> <li>▲ 連絡先</li> <li>✓ 仕事</li> </ul>      |                              |                                             |              |            |         |          |              |       |
| - 🖸 🖬 🖌                                      |                              |                                             |              |            |         |          | ÷            |       |
| 全部で0件あります。                                   |                              |                                             |              |            |         |          |              |       |

### 3.

アカウント設定が表示されましたら、「電子メール」タブの「新規」をクリックします。

| 規(M) У 修復(R) ■ 変更(A) ⊗ 既定に設定(D) 🗙 削除(M) 🔹 🔸<br>種類 | ◎ 既定に設定① ><br>種類 | <b>(</b> 前16余( <u>M</u> ) 🕈 🖣 | F |
|---------------------------------------------------|------------------|-------------------------------|---|
| 種類                                                | 種類               |                               |   |
|                                                   |                  |                               |   |
|                                                   |                  |                               |   |
|                                                   |                  |                               |   |
|                                                   |                  |                               |   |
|                                                   |                  |                               |   |
|                                                   |                  |                               |   |
|                                                   |                  |                               |   |
|                                                   |                  |                               |   |
|                                                   |                  |                               |   |
|                                                   |                  |                               |   |

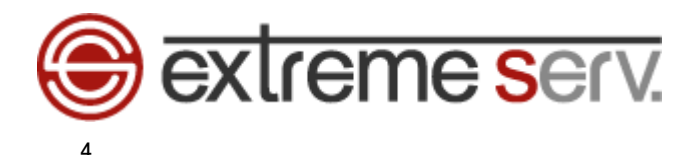

「自動アカウント セットアップ」が表示されましたら、下記情報を入力します。

※ここでは「example@denet.co.jp」を例にしています。

- ・名前:差出人のお名前を入力します
- ・電子メールアドレス:設定されるメールアドレスを入力します
- ・パスワード:アドレス作成時に設定したパスワードを入力します
- ・パスワードの確認入力:パスワードを再度入力します

| 新しい電子メール アカウント                               | の追加                                                                 |     |
|----------------------------------------------|---------------------------------------------------------------------|-----|
| 自動アカウント セットアッ<br>D次へ」をクリックすると<br>一のアカウントの設定る | パプ<br>、電子メール サーバーに接続して、インターネット サービス プロバイダまたは Micros 1. 入力<br>約分 はす。 | ×   |
| 名前(Y):                                       | 株式会社ディーネット<br>例 Eiji Yasuda                                         |     |
| 電子メール アドレス(E):                               | example@denet.co.jp                                                 |     |
| パスワード( <u>P</u> ):                           | 199-e1/econosocom                                                   |     |
| パスワードの確認入力(工):                               | ************************************                                |     |
|                                              |                                                                     |     |
|                                              |                                                                     |     |
|                                              |                                                                     |     |
| □ サーバー設定または追加の                               | )サーバーの種類を手動で構成する(M)                                                 |     |
|                                              | < 戻る(図) (次へ(M)>) (キャ                                                | ンセル |

5.

「サーバー設定または追加のサーバーの種類を手動で構成する」にチェックを入れて、「次へ」をクリックします。

| 新しい電子メール アカウント | ko je tra                               |     |
|----------------|-----------------------------------------|-----|
| 自動アカウント セットアッ  | yJ<br>大                                 |     |
| 名前(Y):         | 【株式会社ディーネット<br>(例 Eiji Yasuda           |     |
| 電子メール アドレス(圧): | eiji@cantoso.com                        |     |
| パスワード(2):      | *****                                   |     |
| パスワードの確認入力(1): | - References                            |     |
|                | インターネット サービス プロハイタから提供されたスペリートを入力してたさい。 |     |
| ☑卅−バー設定または追加の  | のサーバーの種類を手動で構成する(例) 2.クリ                | ノック |
|                | < 戻る(B) 次へ(M) > キャンセル                   |     |

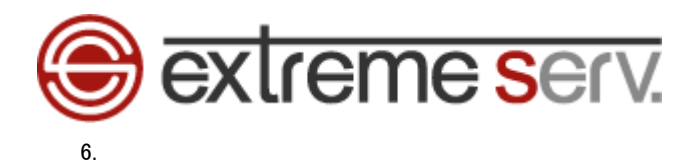

「電子メールサービスの選択」が表示されましたら、「インターネット電子メール」を選択後、「次へ」をクリックします。

| 新しい電子メール アカウントの追加                                                                                                    |         |
|----------------------------------------------------------------------------------------------------|---------|
| 電子メール サービスの選択                                                                                                    | ×       |
| <ul> <li>● インターネット電子メール①</li> <li>POP、IMAP、または HTTP サーバーに接続して、電子メール メッセージの送受信を行います。</li> <li>● Microsoft Exchange(M)</li> </ul> |         |
| Microsoft Exchange に接続して、電子メール、予定表、連絡先、ファックス、およびボイス メールにアクセスします。                                                                |         |
| ○その他(2)<br>以下に表示されている種類のサーバーに接続します。                                                                                             |         |
| Microsoft Office Outlook Connector<br>Outlook: Mobile Service (テキスト メッセージング)                                                    |         |
|                                                                                                    |         |
|                                                                                                    | 2. クリック |
| (<戻る(B) 次へ(W)>                                                                                                    | = ++ンセル |

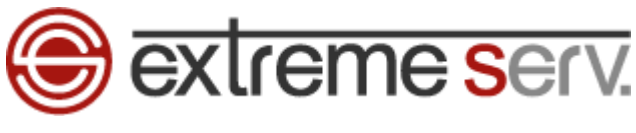

7.

- 「インターネット電子メール設定」が表示されましたら、下記情報を入力します。
  - 【サーバー情報】
  - ・アカウントの種類:「POP3」を選択します
  - ・受信メールサーバー:mail.お客様のドメイン名
  - ・送信メールサーバー:mail.お客様のドメイン名
  - 【メールサーバーへのログオン情報】
  - アカウント名:メールアドレス
  - ・パスワード:アドレス作成時に設定したパスワードを入力

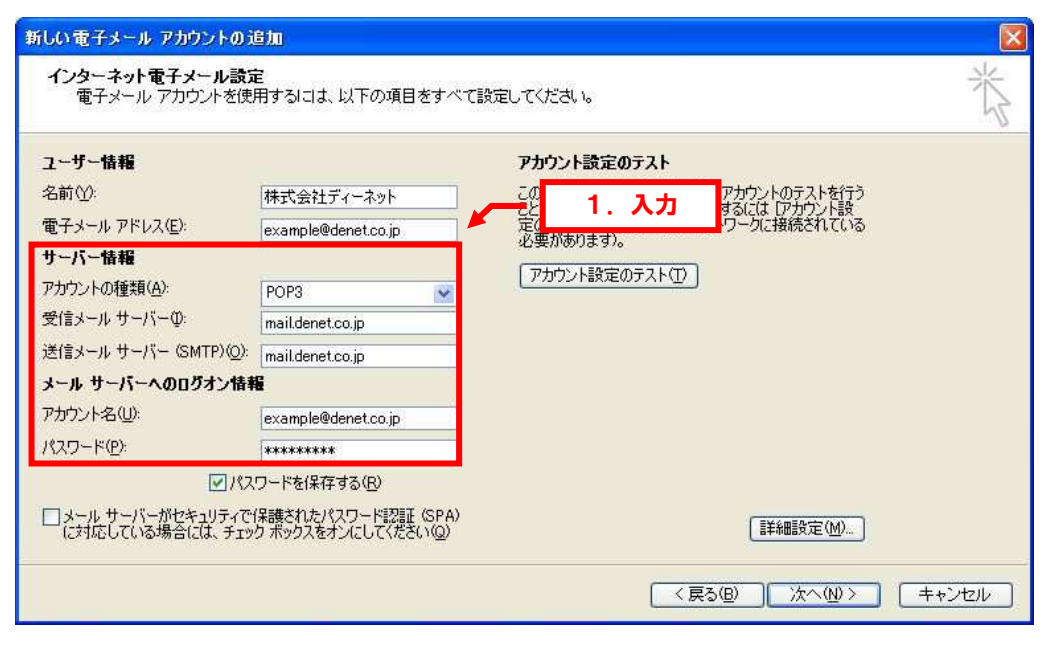

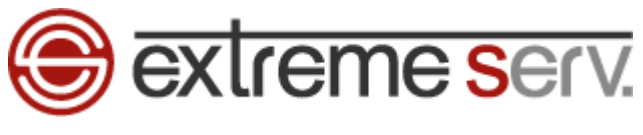

8.

「詳細設定」をクリックします。

| フーザー情報                                                   |                                           | アカウント設定のテスト                                                  |        |
|----------------------------------------------------------|-------------------------------------------|--------------------------------------------------------------|--------|
| 名前(⊻):                                                   | 株式会社ディーネット                                | この画面内に情報を入力したら、アカウントのテストを行う                                  |        |
| 電子メール アドレス( <u>E</u> ):                                  | example@denet.co.jp                       | ことをお勧めします。テストを実行するには「アカウント設<br>定のテスト」をクリックします(ネットワークに接続されている |        |
| サーバー情報                                                   |                                           | 必要があります)。                                                    |        |
| アカウントの種類(A):                                             | POP3                                      | アカウント設定のテスト(1)                                               |        |
| 受信メール サーバーの:                                             | mail.denet.co.jp                          |                                                              |        |
| 送信メール サーバー (SMTP)( <u>O</u> ):                           | mail.denet.co.jp                          |                                                              |        |
| メール サーバーへのログオン情報                                         | 6                                         |                                                              |        |
| アカウント名(山):                                               | example@denet.co.jp                       |                                                              |        |
| パスワード( <u>P</u> ):                                       | ****                                      |                                                              |        |
|                                                          | ワードを保存する(B)                               | r 🗸 🖊 🖊                                                      | . 7997 |
| <ul> <li>メールサーバーがセキュリティで1<br/>に対応している場合には、チェッ</li> </ul> | (保護されたパスワード認証(SPA)<br>ク ボックスをオンにしてください(Q) |                                                              |        |

9.

「インターネット電子メール設定」が表示されましたら、「送信サーバー」をクリックします。

| インターネット電子メール                                                                            | 大宗 1. クリック                | 7                     |      |
|-----------------------------------------------------------------------------------------|---------------------------|-----------------------|------|
| 全般<br>送信サーバー<br>メール アカウント<br>これらのアドレスに覚えやす<br>サーバー)( <u>N</u> )<br>example@denet.co.jp] | 接続<br>詳細設定<br>すい名前を付けることが | 『できます。(例:仕事、Microsoft | Mail |
| その他のユーザー情報<br>組織(Q):<br>返信電子メール( <u>R</u> ):                                            |                           |                       |      |
|                                                                                         |                           | OK =++2               | セル   |

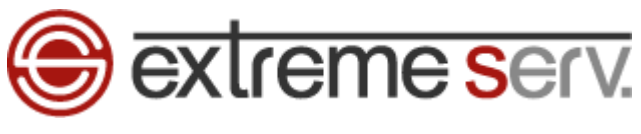

10.

「送信サーバー(SMTP)は認証が必要」にチェックを入れて、「詳細設定」をクリックします。

| インターネット電子メール   | 設定                  | 2            | 2. クリック |       |
|----------------|---------------------|--------------|---------|-------|
| 全般送信サーバー       | 接続 詳細設定             |              | 1 4     |       |
| ☑送信サーバー (SMTP) | は認証が必要⊙             |              | 1.7199  |       |
| ●受信メール サーバ     | ーと同じ設定を使用す          | ₹ <u>(U)</u> |         |       |
| ○○次のアカウントとパン   | <b>ミ</b> ワードでログオンする | Ē            |         |       |
| アカウント名(10):    |                     |              |         |       |
| パスワード(円):      |                     |              |         |       |
|                | マバスワードを保存す          | 括(B)         |         |       |
| しセキュリティでほ      | 護されたパスワード語          | 温芷 (SPA)     | (対応(2)  |       |
| ○ メールを送信する前    | に受信メール サーバ          | ーにログオン       | 142Q    |       |
|                |                     |              | ок      | キャンセル |

11.

「送信サーバー」のポート番号を「587」に変更後、「OK」をクリックします。

| インターネット電子メール設定                   |
|----------------------------------|
| 全般   送信サーバー   接続   詳細設定          |
| サーバーのボート番号                       |
| 受信サーバー (POP3)型: 110 標準設          |
| □このサーバーは暗号化された接続 (SSL) 2 変更      |
| 送信サーバー (SMTP)( <u>O</u> ): 587   |
| 使用する暗号化接続の種類(2): なし 💌            |
| <u> </u>                         |
| 短い マーニー 長い 1分                    |
| 配信                               |
| サーバーにメッセージのコピーを置く(L)             |
| □サーバーから削除する(E) 10 C 日後           |
| □ 閉川除済みアイテム]から削除されたら、サーバーから削除(M) |
|                                  |
|                                  |
| 2 2 1992                         |
|                                  |
| OK =++ンセル                        |

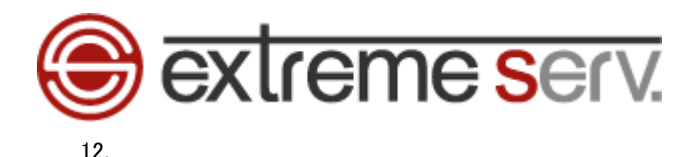

「インターネット電子メール設定」に戻りましたら、「アカウント設定のテスト」をクリックします。

| ユーザー情報                               |                                          | アカウント設定のテスト            |
|--------------------------------------|------------------------------------------|------------------------|
| 名前(⊻):                               | 株式会社ディーネット                               | この画面内に情報を入力したら、アカウン    |
| 電子メール アドレス(E):                       | example@denet.co.jp                      | 定のテスト」を列リックします(オイワーク)。 |
| サーバー情報                               | 50 V                                     |                        |
| アカウントの種類(A):                         | POP3                                     | アカワント設定のテストロ           |
| 受信メール サーバー <sup>の</sup> :            | mail.denet.co.jp                         |                        |
| 送信メール サーバー (SMTP)( <u>O</u> ):       | mail.denet.co.jp                         |                        |
| メール サーバーへのログオン情報                     | K .                                      |                        |
| アカウント名(山):                           | example@denet.co.jp                      |                        |
| パスワード( <u>P</u> ):                   | ****                                     |                        |
| ₩ 132                                | ワードを保存する(B)                              |                        |
| □メール サーバーがセキュリティで<br>に対応している場合には、チャッ | 保護されたパスワード認証(SPA)<br>クボックスをオンバーレズ(ださい(の) | 「詳細設定(M)               |

13.

アカウントのテストが完了しましたら、「閉じる」をクリックします。

※このテストでエラーが表示されましたら、設定内容に誤りがある可能性がございます。

再度、設定をご確認ください。

| テスト アカウント設定                                              |                |      |         |
|----------------------------------------------------------|----------------|------|---------|
| すべてのテストが完了しました。 [閉じる] をクリックして続                           | 行してください。       | 中止⑤/ | 1. クリック |
| タスク<br>✓ 受信メール サーバー (POP3) へのログオン<br>✓ テスト電子メール メッセージの送信 | 状況<br>完了<br>完了 |      |         |

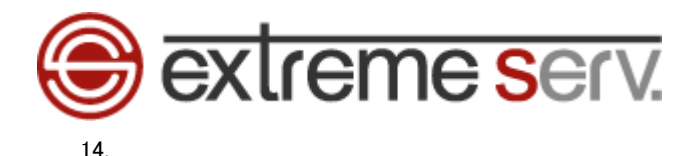

「インターネット電子メール設定」に戻りましたら、「次へ」をクリックします。

| 新しい電子メール アカウントのえ                                                                                                    | Ê加                                                                                                    |                                                                                                    |       |
|----------------------------------------------------------------------------------------------------|----------------------------------------------------------------------------------------------------|----------------------------------------------------------------------------------------------------|-------|
| インターネット電子メール設定<br>電子メール アカウントを使                                                                                                    | 記<br>用するには、以下の項目をすべて                                                                                                    | 設定してください。                                                                                                    | N.    |
| ユーザー情報<br>名前(少):<br>電子メール アドレス(E):<br>サーバー情報<br>アカウントの種類(A):<br>受信メール サーバー(D):<br>送信メール サーバー(SMTP)(D):<br>メール サーバーへのログオン情報<br>アカウント名(型):<br>パスワード(P): | 株式会社ディーネット<br>example@denet.co.jp<br>POP3 ・<br>mail.denet.co.jp<br>mail.denet.co.jp<br>を<br>example@denet.co.jp<br>**********<br>ワードを保存する(B) | アカウント設定のテスト<br>この画面内に情報を入力したら、アカウントのテストを行う<br>ことをお勧めします。テストを実行するには「アカウント設<br>定のテスト]をクリックします(ネットワークに接続されている<br>必要があります)。<br>アカウント設定のテスト(工) |       |
| □メール サーバーがセキュリティで<br>に対応している場合には、チェッ                                                                                                    | 保護されたパスワード認証 (SPA)<br>ク ボックスをオンにしてください(Q)                                                                                                    | 詳細設定( <u>M</u> ) ]                                                                                                    | 、クリック |
|                                                                                                    |                                                                                                    | < 戻る(型) 次へ(W) キャンセル                                                                                                    |       |

### 15

「セットアップの完了」画面が表示されましたら、「完了」をクリックします。

| 新しい電子メール アカウントの追加                                                     |      |     |
|-----------------------------------------------------------------------|------|-----|
| セットアップの完了 アカウントのセットアップに必要な情報がすべて入力されました。 ウィザードを閉じるには、「完了」をグリックしてください。 |      |     |
|                                                                       | . クリ | リック |
| 《戻3(四) <b>元7</b>                                                      |      |     |

以上で設定は完了ですので、メールの送受信をお試しください。

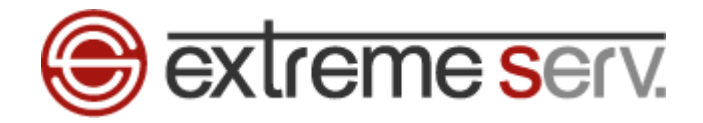

### ご注意

- 本書の内容の一部または全部の無断転載を禁じます。
- 本書の内容は予告無く変更することがあります。
- 本書内で使用している画面キャプチャーはお客様の環境によって異なる場合があります。
- 「extremeserv.」のロゴおよび名称は株式会社ディーネットの商標です。
- その他の商品名、会社名は各社の商標または登録商標です。

2011年1月 第1版発行 編集著作 株式会社ディーネット

[お問い合わせ先] 株式会社ディーネット 〒541-0041 大阪府大阪市中央区北浜 2-6-11 北浜エクセルビル 5F フリーダイヤル:0120-3889-80(受付時間:平日 9:00~18:00) ※土日祝除く FAX:0120-3889-40 URL:http://extremeserv.net/ e-mail:info@denet.co.jp